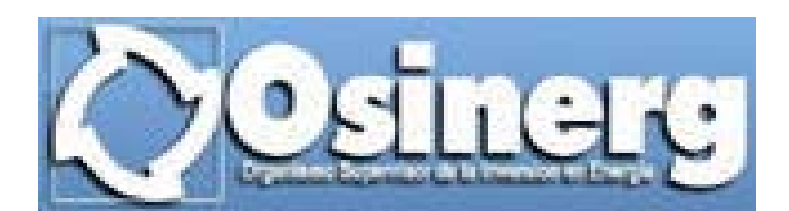

# Manual de Usuario

## SISTEMA DE PROCEDIMIENTO DE DECLARACIONES JURADAS (PDJ)

Agosto de 2006

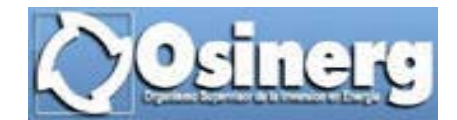

### ÍNDICE

| 1 | GENERALES                            | 3  |
|---|--------------------------------------|----|
| 2 | LLENADO DE CUESTIONARIO              | 4  |
| 3 | CONSULTA DE CUESTIONARIOS            | 16 |
| 4 | REPORTE DE CUESTIONARIO DE PREGUNTAS | 18 |

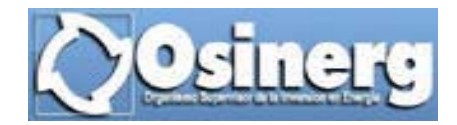

#### 1 GENERALES

En esta sección encontrará la descripción de los objetos que son comunes en las diferentes pantallas del Sistema de Procedimiento de Declaraciones Juradas (PDJ).

#### ✓ Botones:

<u>Cerrar Ventana</u>: Cierra la ventana en la que se encuentre el usuario.

#### ✓ Acceso a Documentos:

<u>Ver Resolución:</u> Este vínculo será encontrado en la parte superior derecha de todas las pantallas del Sistema, al ser seleccionado nos permite acceder al archivo que contiene la Resolución del Consejo Directivo OSINERG N° 204-2006-OS/CD.

Únicamente, en la pantalla de Ingreso de información de la Declaración Jurada se observará dos veces el tenor VER RESOLUCION el primero es el descrito anteriormente, el segundo que se encuentra ubicado en la parte inferior de la fecha permite acceder al archivo que contiene la Resolución de Gerencia General OSINERG N° 3365-2006-OS/GG.

#### ✓ Datos Generales:

<u>Última Actualización</u>: En este campo se apreciará la fecha y hora en la que se grabó por última vez la información de la Declaración Jurada.

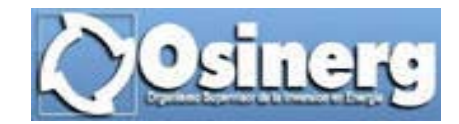

#### 2 LLENADO DE CUESTIONARIO

#### Ruta:

INICIO / APLICACIONES / PDJ / REGISTRO DE INFORMACIÓN / LLENADO DE CUESTIONARIO

#### Descripción:

Esta opción permite el llenado de las Declaraciones Juradas de acuerdo a las fechas indicadas en la Resolución de Consejo Directivo OSINERG Nº 204-2006-OS/CD.

Una vez que se ingresa a esta opción se pueden presentar los siguientes casos:

✓ De acceder por primera vez a esta opción del Sistema y cada vez que se ha cumplido con presentar la Declaración Jurada pero se desea presentar una nueva, la pantalla inicial que se visualizará será la siguiente:

| Osinerg      | SISTEMA DE PROCEDIMIENTO DE DECLARACIONES<br>JURADAS(PDJ)                |
|--------------|--------------------------------------------------------------------------|
|              | Aprobado según Resolución de Consejo Directivo OSINERG Nº 204-2006-OS/CD |
| Usuario:EESS | YER RESOLUCION                                                           |
|              | Lima, 21 de agosto del 2006                                              |
|              |                                                                          |
|              | DESEA LLENAR UNA NUEVA DECLARACION JURADA                                |
|              | Aceptar                                                                  |

Pantalla inicial cuando se accede por primera vez o cuando se desea presentar una nueva Declaración Jurada

✓ Si se accede a esta opción después de haber grabado una Declaración Jurada sin haberla presentado, se podrá apreciar como pantalla inicial la siguiente:

|               | SISTEMA DE PROCEDIMIENTO DE DECLARACI<br>JURADAS(PDJ)        | ONES                        |
|---------------|--------------------------------------------------------------|-----------------------------|
| Usuario: EESS |                                                              | VER RESOLUCION              |
|               |                                                              | Lima, 21 de agosto del 2006 |
|               |                                                              |                             |
|               |                                                              |                             |
|               |                                                              |                             |
|               |                                                              |                             |
|               | UD. TIENE UNA DECLARACION JURADA PENDIENTE DE SER PRESENTADA |                             |
|               | Aceptar                                                      |                             |

Pantalla inicial cuando se tiene pendiente de presentación una Declaración Jurada

Para acceder al registro de la Declaración Jurada, en la pantalla inicial que se le presente al usuario se deberá presionar el botón **Aceptar**, luego de lo cual se pueden presentar los siguientes casos:

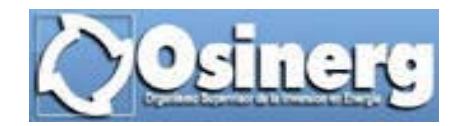

✓ Si a la fecha en la que se accede a este módulo NO se tiene configurado un periodo para la presentación de una Declaración Jurada, el sistema nos lo indicará mostrándonos la siguiente pantalla:

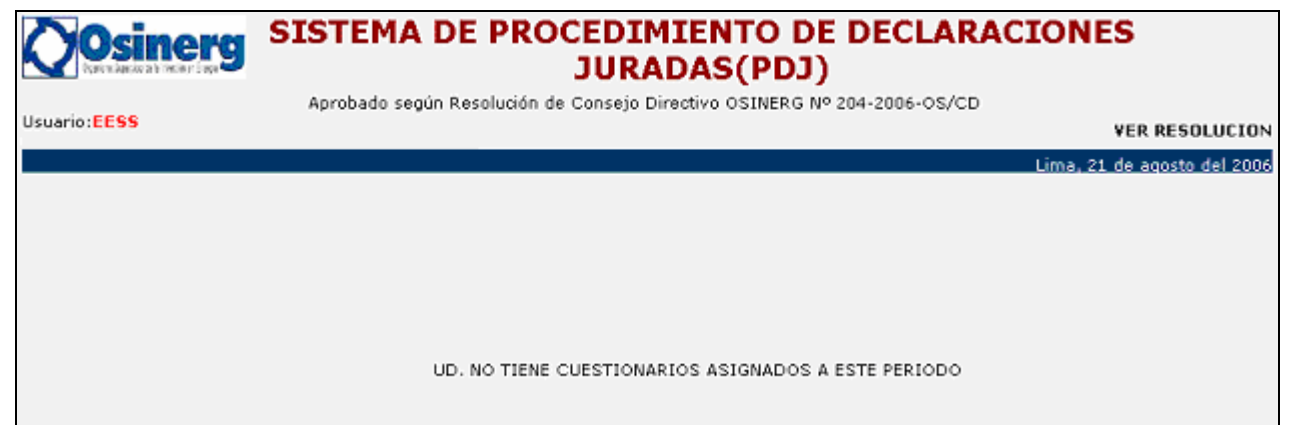

Pantalla cuando no se tiene configurado un periodo para la presentación de Declaración Jurada

De presentarse esta situación, deberá comunicarse al Centro SCOP al Teléfono: 219-3410 Opción 4.

✓ Si a la fecha de acceso al módulo SÍ se tiene configurado un periodo para la presentación de una Declaración Jurada, al presionar el botón Aceptar accederemos inmediatamente a la Declaración Jurada que debe ser presentada, en la cual se deberá llenar todos los datos requeridos en el formato, los cuales son descritos en los párrafos siguientes.

En la parte superior de la pantalla de Ingreso de Información de la Declaración Jurada, se observará las secciones correspondientes a las *Fechas* y al *Estado Actual* de la Declaración Jurada, en estas encontraremos los siguientes datos:

- <u>Fecha de Envío</u>: Corresponde a la fecha en que se presenta la Declaración Jurada, por lo tanto, mientras esta no sea presentada en este campo no se visualizará ningún dato.
- <u>Fecha Límite</u>: La información que se presenta en este campo depende de la fecha de acceso al módulo y si el usuario realizó la presentación de la Declaración Jurada, por lo que se presentan los siguientes casos:
  - 1. Si se accede al módulo antes del último día en el que se debe presentar la Declaración Jurada, se podrá apreciar la fecha final que tiene el usuario para la presentación de la Declaración Jurada.
  - 2. Si se accede al módulo después de último día en el que se debió presentar la Declaración Jurada, pero ya se realizó la presentación de alguna declaración jurada, este campo no mostrará ninguna información
  - 3. De acceder a esta opción pasado el último día en el que el usuario debió presentar la declaración jurada y NO ha realizado la presentación de NINGUNA declaración jurada observará en este campo la palabra "VENCIDO".
- <u>Declaración Completa:</u> Este campo nos permitirá conocer si se completó toda la información solicitada en la Declaración Jurada (SI) ó si se tiene pendiente completar algún dato (NO). La actualización de este campo se realiza al presionar el botón Vista Previa, el cual se encuentra ubicado en la parte inferior de la pantalla de Ingreso de Información de la Declaración Jurada.
- <u>Declaración Presentada</u>: Nos indicará si la Declaración ya fue presentada (SI) ó si aún se encuentra pendiente su presentación (NO).

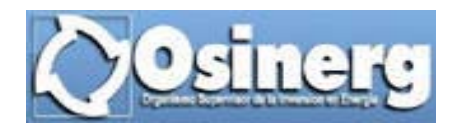

La siguiente sección corresponde a los **Datos Generales**, en esta se encontrará la información relativa a: Número Registro DGH, Fecha de Inscripción del Registro DGH, Capacidad Total Almacenamiento (galones), N° del Informe Técnico Favorable de OSINERG, Fecha del Informe Técnico Favorable de OSINERG.

La columna Datos del Sistema nos muestra información en los campos antes mencionados, los cuales deben ser confirmados ó modificados en la Declaración Jurada, para ello se seleccionará en la columna "Declaración" la opción Confirmar ó Solicito Modificar, según corresponda.

De haber solicitado la modificación de algún dato, el Sistema habilitará una caja de texto en la cual se deberá registrar la información que se quiere declarar. En el caso se requiera modificar información referente a: Fecha de Inscripción del Registro DGH o Fecha del Informe Técnico Favorable de OSINERG, el Sistema adicionalmente nos mostrará la imagen: Elendario, en la cual se podrá seleccionar la fecha que se desea declarar.

| <b>Osinerg</b> SISTER                                                                                                    | MA DE PROCEDII                                                                                                    | MIENTO D<br>ADAS(PDJ                                                                                                    | E DECLARAC                                                                                                    | IONES                                                                                                    |
|----------------------------------------------------------------------------------------------------|----------------------------------------------------------------------------------------------------|----------------------------------------------------------------------------------------------------|----------------------------------------------------------------------------------------------------|----------------------------------------------------------------------------------------------------|
| Aprobad                                                                                                    | la según Resolución de Consejo I                                                                                                    | Directivo OSINERG                                                                                                    | Nº 204-2006-OS/CD                                                                                                    |                                                                                                    |
| Jsuario:EESS                                                                                                    |                                                                                                    |                                                                                                    |                                                                                                    | VER RESOLUCION                                                                                                    |
|                                                                                                    |                                                                                                    |                                                                                                    |                                                                                                    | Lima, 22 de agosto del 2006                                                                                                    |
|                                                                                                    | Declaració                                                                                                    | on Jurada                                                                                                    |                                                                                                    |                                                                                                    |
| Cuestionario Aprob                                                                                                    | ado por Resolución de Gerencia                                                                                                    | General OSINERG I                                                                                                    | Iº 3365-2006-OS/GG                                                                                                    | VER RESOLUCION                                                                                                    |
| Fechas                                                                                                    |                                                                                                    |                                                                                                    |                                                                                                    |                                                                                                    |
| Fecha de envío :                                                                                                    |                                                                                                    |                                                                                                    | Fecha límite : 31/08                                                                                                    | /2006                                                                                                    |
| Estado Astual                                                                                                    |                                                                                                    |                                                                                                    |                                                                                                    |                                                                                                    |
| Estado Actual                                                                                                    |                                                                                                    |                                                                                                    |                                                                                                    |                                                                                                    |
| Declaración Completa : NO<br>A continuación se presenta información de la bas<br>confirmar o solicitar modificación de los datos m                                                                                                    | se de datos de OSINERG. Se mu<br>ostrados, haciendo un click en lo<br>de debeci llen en la información                                                                                                    | Declaraci<br>estra dos columnas<br>is botones correspon                                                                                   | ión Presentada : NO<br>"Confirmar" y "Solicito n<br>idientes. En el caso que<br>correcte la cuel OSIME                                                               | nodificar", en las cuales deberá<br>usted solicite modificar alguno de                                                                                                  |
| Declaración Completa : NO<br>A continuación se presenta información de la bas<br>confirmar o solicitar modificación de los datos mi-<br>stos datos, aparecerá una caja de texto en don<br>corresponda. Esta información no constituye nec<br>Datos del Siste                                                                       | se de datos de OSINERG. Se mu<br>ostrados, haciendo un click en lo<br>de deberá llenar la información d<br>esariamente la modificación defi<br>ama                                                                      | Declaraci<br>estra dos columnas<br>is botones correspoi<br>que usted considere<br>nitiva de los datos,                                    | ión Presentada : NO<br>"Confirmar" y "Solicito n<br>ndientes. En el caso que<br>correcta, la cual OSINEF<br>pero si es parte de su De<br>Declara                     | nodificar", en las cuales deberá<br>usted solicite modificar alguno de<br>RG evaluará y actuará según<br>claración Jurada.<br>dión                                      |
| Declaración Completa : NO<br>A continuación se presenta información de la bas<br>confirmar o solicitar modificación de los datos mi<br>estos datos, aparecerá una caja de texto en don<br>corresponda. Esta información no constituye nec<br>Datos del Siste<br>DATOS GENERALES                                                    | se de datos de OSINERG. Se mu<br>ostrados, haciendo un click en lo<br>de deberá llenar la información (<br>esariamente la modificación defi<br>ama                                                                      | Declaraci<br>estra dos columnas<br>is botones correspoi<br>que usted considere<br>nitiva de los datos,                                    | ión Presentada : NO<br>"Confirmar" y "Solicito n<br>ndientes. En el caso que<br>correcta, la cual OSINEF<br>pero si es parte de su De<br>Declara                     | nodificar*, en las cuales deberá<br>usted solicite modificar alguno de<br>RG evaluará y actuará según<br>claración Jurada.<br>ción                                      |
| Declaración Completa : NO<br>A continuación se presenta información de la bar<br>confirmar o solicitar modificación de los datos mi<br>estos datos, aparecerá una caja de texto en don<br>corresponda. Este información no constituye nec<br>Detos del Siste<br>DATOS GENERALES                                                    | se de datos de OSINERG. Se mu<br>ostrados, haciendo un click en lo<br>de deberá llenar la información d<br>esariamente la modificación defi<br>ma                                                                       | Declaraci<br>estra dos columnas<br>is botones correspoi<br>que usted considere<br>nitiva de los datos,                                    | ión Presentada : NO<br>"Confirmar" y "Solicito n<br>dientes. En el caso que<br>correcta, la cual OSINE<br>pero si es parte de su De<br>Declara<br>Solicito Modificar | nodificar", en las cuales deberá<br>usted solícite modificar alguno de<br>(S evaluará y actuará según<br>eclaración Jurada.<br>ción                                     |
| Declaración Completa : NO<br>A continuación se presenta información de la ba:<br>confirmar o solicitar modificación de las datos m<br>estos datos, aparecerá una caja de texto en don<br>corresponda. Esta información no constituye nec<br>Detos del Siste<br>DATOS GENERALES                                                     | se de datos de OSINERG. Se mu<br>ostrados, haciendo un click en lo<br>de deberá llenar la información d<br>esariamente la modificación defi<br>ma<br>GH : 0001-ARCI-13-2003                                             | Declaraci<br>estra dos columnas<br>is botones correspoi<br>que usted considere<br>nitiva de los datos,<br>Confirmar<br>(?                 | ión Presentada : NO "Confirmar" y "Solicito n<br>dientes. En el caso que<br>correcta, la cual OSINE<br>pero si es parte de su De<br>Declara<br>Solicito Modificar    | nodificar", en las cuales deberá<br>usted solícite modificar alguno de<br>(S evaluará y actuará según<br>eclaración Jurada.<br>ción                                     |
| Declaración Completa : NO<br>A continuación se presenta información de la ba:<br>confirmar o solicitar modificación de los datos m<br>estos datos, aparecerá una caja de texto en don<br>corresponda. Este información no constituye nec<br>Datos del Siste<br>DATOS GENERALES<br>D<br>Fecha registro D                            | se de datos de OSINERG. Se mu<br>ostrados, haciendo un click en lo<br>de deberá llenar la información (<br>esariamente la modificación defi<br>ama<br>GH : 0001-ARCI-13-2003<br>GH :                                    | Declaraci<br>estra dos columnas<br>is botones correspoi<br>que usted considere<br>nitiva de los datos,<br>Confirmar<br>(?<br>C            | ión Presentada : NO "Confirmar" y "Solicito n dientes. En el caso que correcta, la cual OSINE pero si es parte de su De Declara Solicito Modificar C (C) (C)         | nodificar", en las cuales deberá<br>usted solicite modificar alguno de<br>36 evaluará y actuará según<br>eclaración Jurada.<br>ción                                     |
| Declaración Completa : NO<br>A continuación se presenta información de la ba:<br>confirmar o solicitar modificación de los datos mi<br>estos datos, aparecerá una caja de texto en don<br>corresponda. Esta información no constituye nec<br>Detos del Siste<br>DATOS GENERALES<br>D<br>Fecha registro D<br>Número I               | se de datos de OSINERG. Se mu<br>ostrados, haciendo un click en lo<br>de deberá llenar la información e<br>esariamente la modificación defi<br>ima<br>GH : 0001-ARCI-13-2003<br>GH :<br>ITF : 93500                     | Declaraci<br>estra dos columnas<br>is botones correspon<br>que usted considere<br>nitiva de los datos,<br>Confirmar<br>C<br>C             | ión Presentada : NO "Confirmar" y "Solicito n ndientes. En el caso que correcta, la cual OSINEF pero si es parte de su De Declara Solicito Modificar C © © © © ©     | odificar", en las cuales deberá<br>usted solicite modificar alguno de<br>63 evaluará y actuará según<br>edaración Jurada.<br>660<br>06/07/2005 El calendario<br>15600   |
| Declaración Completa : NO<br>A continuación se presenta información de la ba:<br>confirmar o solicitar modificación de los datos m<br>estos datos, aparecerá una caja de texto en don<br>corresponda. Este información no constituye nec<br>Datos del Siste<br>DATOS GENERALES<br>D<br>Fecha registro D<br>Número I<br>Fecha del I | se de datos de OSINERG. Se mu<br>ostrados, haciendo un click en lo<br>de deberá llenar la información e<br>esariamente la modificación defi<br>ema<br>GH : 0001-ARCI-13-2003<br>GH :<br>ITF : 93500<br>ITF : 21/07/2003 | Declaraci<br>estra dos columnas<br>is botones correspon<br>que usted considere<br>nitiva de los datos,<br>Confirmar<br>(°<br>C<br>C<br>(° | ión Presentada : NO "Confirmar" y "Solicito n ndientes. En el caso que correcta, la cual OSINEF pero si es parte de su De Declara Solicito Modificar C C C C         | nodificar", en las cuales deberá<br>usted solicite modificar alguno de<br>36 evaluará y actuará según<br>eclaración Jurada.<br>ción<br>06/07/2005 I calendario<br>15600 |

Pantalla: Ingreso de Información de la Declaración Jurada (Parte 1)

La sección *Capacidad por Producto* muestra la relación de todos los productos con los que pueda contar el establecimiento, en la columna Datos del Sistema se podrá visualizar información en cada producto, dicha información debe ser confirmada ó modificada, para ello se deberá seleccionar la opción Confirmar ó Solicito modificar según corresponda. De haber solicitado la modificación de la capacidad de algún producto, el Sistema habilitará una caja de texto en la cual se deberá registrar la información que se quiere declarar.

En la sección *Cantidad Mangueras por Isla y Producto*, encontraremos una caja de texto en la que se deberá ingresar el número de islas con las que cuenta el establecimiento, seguidamente se deberá presionar el botón Aceptar.

Al presionar el botón **Aceptar** y en función al número de islas ingresadas, se habilitará el Cuadro: "Nro. de Mangueras", en él se deberá ingresar el número de mangueras con las que cuenta el establecimiento por producto en cada isla.

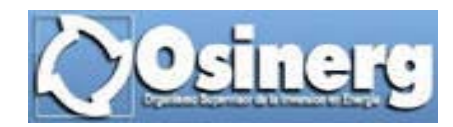

| CAPACIDAD POR PRODUCTO                                                                                                    |             |            |              |  |  |
|----------------------------------------------------------------------------------------------------|-------------|------------|--------------|--|--|
| Gasolina 84 (Gas 84): O galones                                                                                                    | c           | o          |              |  |  |
| Gasolina 90 (Gas 90): O galones                                                                                                    | ۲           | С          |              |  |  |
| Gasolina 95 (Gas 95): O galones                                                                                                    | c           | 0          |              |  |  |
| Gasolina 97 (Gas 97): O galones                                                                                                    | c           | 0          |              |  |  |
| Diesel 2 (D2): 285 galones                                                                                                    | 0           | c          | 230 galones  |  |  |
| Diesel2 BA (D2 BA): 0 galones                                                                                                    | C           | 0          |              |  |  |
| Kerosene (Kero): 114 galones                                                                                                    | C           | C          |              |  |  |
| GLP - Granel (GLP Granel): 0 galones                                                                                                    | œ           | 0          |              |  |  |
| 10 Kg (10 Kg.GLP): 0 cilindros                                                                                                    | 0           | c          | 60 cilindros |  |  |
| 45 Kg (45 Kg.GLP): 0 cilindros                                                                                                    | ۰           | C          |              |  |  |
| CANTIDAD MANGUERAS POR ISLA Y PRODUCTO                                                                                                    |             |            |              |  |  |
| A continuación deberá indicar el número de islas de su establecimiento, hacer click en el botón "Aceptar". Luego, deberá llenar el número de mangueras<br>por producto que se despacha en cada isla |             |            |              |  |  |
| Nro. de islas : 2                                                                                                    | eptar       |            |              |  |  |
| Nro de Mangueras                                                                                                    |             |            |              |  |  |
| Isia Gas 84 Gas 90 Gas 95 Gas 97 D2 D                                                                                                    | 2 BA Kero G | SLP Granel |              |  |  |
|                                                                                                    |             |            |              |  |  |
| 2                                                                                                    | 2           |            |              |  |  |

Pantalla: Ingreso de Información de la Declaración Jurada (Parte 2)

Después de la sección *Cantidad Mangueras por Isla y Producto* encontraremos un recuadro conteniendo información relevante sobre el Mantenimiento de las Instalaciones, así como una descripción de la manera en la que se debe responder las preguntas que se encuentran en la última sección de la Declaración Jurada, esta sección deberá ser leída cuidadosamente por el usuario antes de continuar con el llenado de la Declaración Jurada.

Mantenimiento de las instalaciones: El Reglamento para la Protección Ambiental en las Actividades de Hidrocarburos, aprobado por Decreto Supremo Nº 015-2006-EM, cuyo objeto es establecer las normas y disposiciones para regular en el territorio nacional la Gestión Ambiental de las actividades de exploración, explotación, refinación, procesamiento, transporte, comercialización, almacenamiento, y distribución de hidrocarburos. De conformidad con el Artículo 43º de dicho Reglamento, todas las instalaciones o equipos deberán ser sometidos a programas regulares de mantenimiento a fin de minimizar riesgos de accidentes, incendios y derrames.

A continuación usted encontrará una serie de preguntas agrupadas convenientemente, las cuales deberá responder y que constituyen parte de su Declaración Jurada. Cada pregunta tiene su respectiva base legal, la misma que usted podrá visualizar al posar el puntero del mouse de su computadora en la casilla correspondiente.

Sus respuestas deben reflejar la realidad, por lo que recomendamos a usted verificar el estado de sus instalaciones, luego de lo cual deberá **responder** la totalidad de las preguntas de este cuestionario, marcando en los casilleros SI (Sí cumple), NO (No cumple) o N.A. (No aplica).

Si(Sí cumple):Opción mediante el cual se declara en una pregunta que el establecimiento, instalación o unidad cumple con lo señalado en la norma

No(No cumple):Opción mediante el cual se declara en una pregunta que el establecimeinto, instalación o unidad no cumple con los señalado en la norma

N.A.(No aplica): Opción mediante la cual se declara que una pregunta de este cuestionario no es aplicable al establecimiento, instalación o unidad, toda vez que no es exigible legalmente, lo cual está sujeto a una fiscalización posterior de OSINERG sin perjuicio de la responsabilidad administrativa que genere el uso de esta opción.

Pantalla: Ingreso de Información de la Declaración Jurada (Parte 3)

Posteriormente encontraremos la sección denominada: *Datos Generales del Operador de la Unidad Supervisada Inscrito en el Registro de Hidrocarburos,* en donde se deberá llenar la información solicitada

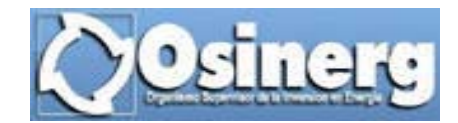

| DATOS GEN<br>INS                           | ERALES DEL OPERADOR DE LA UNIDAD SUPERVISADA<br>SCRITO EN EL REGISTRO DE HIDROCARBUROS |
|--------------------------------------------|----------------------------------------------------------------------------------------|
| Dirección legal :                          | Av Unión 204 - Miraflores                                                              |
| Dirección del establecimiento :            | Calle Angamos 202 - San Luis                                                           |
| Apellido paterno del representante legal : | Ramirez                                                                                |
| Apellido materno del representante legal : | Villena                                                                                |
| Nombre del representante legal :           | Rene                                                                                   |
| Nº de DNI del representante legal :        | 29658596                                                                               |
| Número de teléfono 1 :                     | 4605616                                                                                |
| Número de teléfono 2 :                     |                                                                                        |
| Dirección de correo electrónico :          | rramirez@hotmail.com                                                                   |

Pantalla: Ingreso de Información de la Declaración Jurada (Parte 4)

La última sección de la Declaración Jurada esta conformada por un conjunto de preguntas, las cuales deben ser llenadas en su totalidad para que esta pueda ser presentada.

| Nro  |     | Pregunta                                                                                                    | Base<br>Legal | C<br>SI | umpl<br>NO | e?<br>N.A. | Comentario |
|------|-----|----------------------------------------------------------------------------------------------------|---------------|---------|------------|------------|------------|
| 1    | DAT | TOS DE LAS INSTALACIONES                                                                                                    |               |         |            |            |            |
|      | 1.1 | ¿Ha realizado la ampliación o modificación de las instalaciones de su establecimiento sin contar con las<br>autorizaciones respectivas?                                                                                                    | ୍             | ۲       | 0          | 0          | 2          |
|      |     | En caso de haber efectuado ampliaciones o modificaciones no autorizadas a las instalaciones de su establecimiento, señale la<br>(puede marcar varias opciones):<br>Tanques de almacenamiento<br>Islas<br>Surtidores/Dispensadores<br>Instalaciones de lavado y/o engrase<br>Obras divilas | parte         | mod     | ificad     | aoa        | mpliada    |
| 2    | SEG | SURIDAD                                                                                                    |               |         |            |            |            |
|      | 2.1 | ¿Los cilindros donde se almacenan los combustibles tienen capacidades de 57, 15, 5 ó 10 galones?                                                                                                    | ୍             | ۲       | 0          | 0          | 2          |
|      | 2.2 | ¿Los locales donde se almacenan los cilindros son de material incombustible?                                                                                                    | ୍             | ۲       | $^{\circ}$ | 0          | 2          |
|      | 2.3 | ¿En los locales donde se almacenan los cilindros no existe alguna fuente de ignición o algún elemento<br>productor de chispa o fuego abierto?                                                                                                    | ্             | 0       | ۲          | 0          | 2          |
|      | 2.4 | ¿Los cilindros de almacenamiento son metálicos, herméticos, resistentes a presiones y se encuentran en<br>buen estado?                                                                                                    | ্             | ۲       | 0          | 0          | 2          |
|      | 2.5 | ¿Los cilindros se almacenan en locales destinados exclusivamente al almacenamiento de combustibles<br>líquidos?                                                                                                    | ୍             | ۲       | 0          | 0          | 2          |
|      | 2.6 | ¿El sistema de descarga de electricidad estática conectados a los cilindros para realizar transvase a<br>recipientes menores se encuentra operativa?                                                                                                    | ୍             | ۲       | 0          | 0          | 2          |
|      | 2.7 | Si solo almacena combustibles Clase II (Diesel y/o Kerosene) ¿Las instalaciones eléctricas están en óptimas<br>condiciones?                                                                                                    | ୍             | ۲       | 0          | 0          | 2          |
| Últi | ma  | actualización : 22/08/2006 15:18:31<br>Vista Previa Cerrar Ventana                                                                                                    |               |         |            |            |            |

Pantalla: Ingreso de Información de la Declaración Jurada (Parte 5)

A continuación, se detalla la funcionalidad de los campos que ayudarán a registrar correctamente las respuestas del grupo de preguntas presentadas en la parte final de la Declaración Jurada:

- <u>Base Legal</u>: En la parte derecha de cada pregunta se encontrará la siguiente imagen: , esta permite visualizar la base legal de cada pregunta, para lo cual se debe posar el mouse sobre la mencionada imagen.

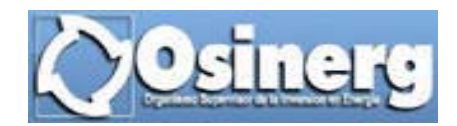

| 2 SEGURIDAD |                                                                                                    |                                                                                                    |  |  |
|-------------|----------------------------------------------------------------------------------------------------|----------------------------------------------------------------------------------------------------|--|--|
| 2.1         | ¿Los cilindros donde se almacenan los combustibles tienen capacidades de S                                          | i7, 15, 5 ó 10 galones? 🔍 🖲 🔿 🔀                                                                                                    |  |  |
| 2.2         | ¿Los locales donde se almacenan los cilindros son de material incombustible                                         | . Código: C011009                                                                                                    |  |  |
| 2.3         | ¿En los locales donde se almacenan los cilindros no existe alguna fuente de<br>productor de chispa o fuego abierto? | D.S. 054-93-EM Artículo 75%- Para zonas rurales, el<br>almaceramiento de combustibles puede realizarse en cilindros de<br>210 de 267 entreso). 55 de 266 (15 entreso) y en encora de 20 |  |  |
| 2.4         | ¿Los cilindros de almacenamiento son metálicos, herméticos, resistentes a p<br>buen estado?                         | <ul> <li>40 dm3 (5 - 10 galones), so dm5 (25 galones) y en envises de 20<br/>(± equivalente a 5.3 cilindros).</li> </ul>                                                                |  |  |
| 2.5         | ¿Los cilindros se almacenan en locales destinados exclusivamente al almace<br>líquidos?                             | namiento de combustibles 🔍 🖲 🖸 🖸 📝                                                                                                    |  |  |

Forma de visualización de la Base Legal de cada pregunta

- <u>Cumple</u>: En esta columna se debe consignar la respuesta que se desea declarar en cada una de las preguntas, para ello se tiene las siguientes opciones:
  - Si, esta opción será seleccionada cuando se desea declarar que se cumple lo expresado en la pregunta. En caso que se elija esta opción y de requerir la pregunta mayor información se encontrarán cajas de texto para que permitan el ingreso de la información complementaria, a fin de que la Declaración Jurada sea completada correctamente.
  - **No**, será seleccionada esta opción cuando se desea declarar que no se da cumplimiento a lo señalado en la pregunta.
  - N.A. (No aplica), esta opción debe ser seleccionada para declarar que la pregunta NO es aplicable al establecimiento.
- <u>Comentario</u>: De ser necesario adicionar alguna información relevante se deberá presionar el siguiente icono: *interpresionar alguna información relevante se deberá para al ingreso de dicha información, para que el comentario sea grabado se deberá presionar el botón Aceptar, caso contrario se presionará el botón Cancelar.*

| Comentario :                           |         |
|----------------------------------------|---------|
|                                        | <b></b> |
|                                        |         |
|                                        | _       |
|                                        | ×       |
| Aceptar Cancelar                       |         |
| Dentalla none al inguese del Comentani | _       |

Pantalla para el ingreso del Comentario

En la parte inferior de la pantalla de Ingreso de Información de la Declaración Jurada, se encontrará el botón Vista previa, cuya funcionalidad se describe seguidamente:

<u>Vista Previa</u>: Permite visualizar los datos ingresados en la Declaración, al presionar este botón el sistema nos mostrará la pantalla Vista Previa de Declaración Jurada.

Es oportuno recordar que, al presionar este botón se actualizará la información del campo *Declaración Completa*, por lo que en la Pantalla Vista Previa se pueden presentar los siguientes casos:

✓ Si en el campo Declaración Completa se visualiza la palabra NO, significa que el usuario NO podrá presentar aún la Declaración Jurada, por no haber completado toda la información solicitada en ella, por lo tanto, sólo se pueda grabar la información y no presentarla, esta situación originará que en la parte inferior de la

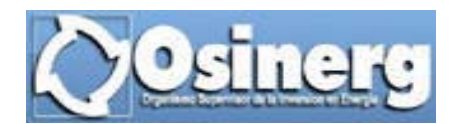

pantalla Vista Previa sólo se aprecien los siguientes botones: Grabar, Regresar, Imprimir y Cerrar Ventana, los cuales son descritos posteriormente.

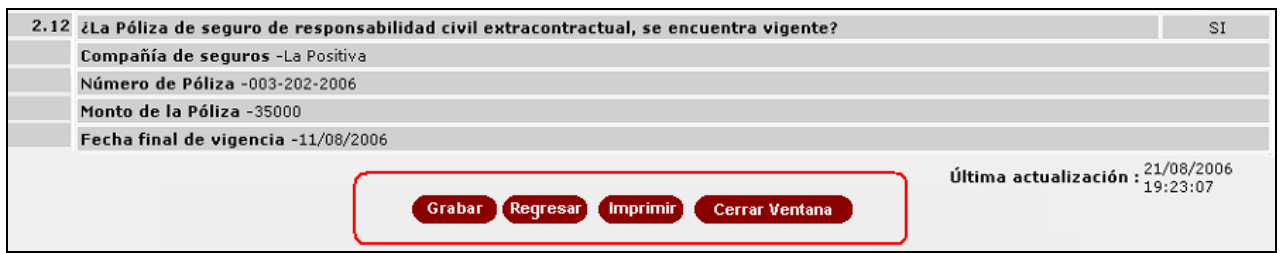

Botones visualizados en la pantalla Vista Previa cuando la Declaración NO esta Completa

✓ Si en el campo Declaración Completa se visualiza la palabra SI, significa que el usuario podrá adicionalmente de Grabar la información realizar la presentación de la Declaración Jurada, por lo que en la parte inferior de la pantalla Vista Previa adicional al botón "Grabar" se visualizará el botón "Grabar y Presentar Declaración Jurada", tal como se muestra en la siguiente imagen

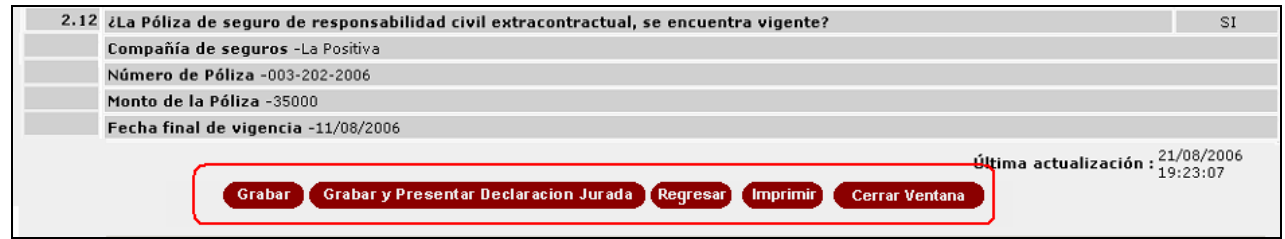

Botones visualizados en la pantalla Vista Previa cuando la Declaración esta Completa

La pantalla Vista Previa muestra un resumen de toda la información que forma parte de la Declaración Jurada, tal como se muestra en las siguientes imágenes:

| <b>()</b> Osinerg                                                                                                    | SISTEMA DE PROCE                                                                                                    | DIMIENTO DI                                                                                                    | E DECLARACION                                                                                                    | ES                                                                                           |
|----------------------------------------------------------------------------------------------------|----------------------------------------------------------------------------------------------------|----------------------------------------------------------------------------------------------------|----------------------------------------------------------------------------------------------------|----------------------------------------------------------------------------------------------|
| 💽 lan n kanar bir memori başı 🥪                                                                                                    | JL                                                                                                    | JRADAS(PDJ)                                                                                                    |                                                                                                    |                                                                                              |
| No                                                                                                    | Aprobado según Resolución de Con                                                                                                    | sejo Directivo OSINERG N                                                                                                    | º 204-2006-OS/CD                                                                                                    |                                                                                              |
| Usuario:EESS                                                                                                    |                                                                                                    |                                                                                                    |                                                                                                    | VER RESOLUCION                                                                               |
|                                                                                                    |                                                                                                    |                                                                                                    |                                                                                                    | Lima, 21 de agosto del 2006                                                                  |
|                                                                                                    | Declar<br>Cuestionario Aprobado por Resolución de Ge                                                                                                    | <mark>ación Jurada</mark><br>rencia General OSINERG                                                                                                    | Nº 3365-2006-OS/GG                                                                                                    | VER RESOLUCION                                                                               |
| Fechas                                                                                                    |                                                                                                    |                                                                                                    |                                                                                                    |                                                                                              |
| Fecha d                                                                                                    | e envío :                                                                                                    |                                                                                                    | Fecha límite : 31/08/2006                                                                                                    |                                                                                              |
|                                                                                                    |                                                                                                    |                                                                                                    |                                                                                                    |                                                                                              |
| Estado Actual                                                                                                    |                                                                                                    |                                                                                                    |                                                                                                    |                                                                                              |
| Estado Actual<br>Declaración Co<br>A continuación se presenta inform                                                                                                    | mpleta : SI<br>nación de la base de datos de OSINERG. Se mu                                                                                                    | Declaració                                                                                                    | n Presentada : NO<br>irmar' v "Solicito modificar", an                                                                                                    | las cuales deberá confirmar o                                                                |
| Estado Actual<br>Declaración Co<br>A continuación se presenta inforr<br>solicitar modificación de los dato<br>una caja de texto en donde debe<br>constituye necesariamente la mo                                            | mpleta : SI<br>mación de la base de datos de OSINERG. Se mu<br>s mostrados, haciendo un click en los botones o<br>rá llenar la información que usted considere co<br>dificación definitiva de los datos, pero si es part                                                                                                    | Declaració<br>estra dos columnas "Conf<br>orrespondientes. En el cas<br>rrecta, la cual OSINERG e<br>re de su Declaración Jurad                                                        | in Presentada : NO<br>irmar" y "Solicito modificar", en<br>o que usted solicite modificar al<br>raluará y actuará según corresp<br>a.                                                               | las cuales deberá confirmar o<br>guno de estos datos, aparecerá<br>onda. Esta información no |
| Estado Actual<br>Declaración Co<br>A continuación se presenta inforr<br>solicitar modificación de los dato<br>una caja de texto en donde debe<br>constituye necesariamente la mo                                            | mpleta : SI<br>nación de la base de datos de OSINERG. Se mu<br>s mostrados, haciendo un click en los botones o<br>rá llenar la información que usted considere co<br>dificación definitiva de los datos, pero si es part<br>Datos del Sistema                                                                                                    | Declaració<br>estra dos columnas "Conf<br>orrespondientes. En el oas<br>rrecta, la cual OSINERG e<br>re de su Declaración Jurad                                                        | in Presentada : NO<br>irmar" y "Solicito modificar", en<br>o que usted solicite modificar al<br>raluará y actuará según corresp<br>a.<br>Declaración                                                | las cuales deberá confirmar o<br>guno de estos datos, aparecerá<br>onda. Esta información no |
| Estado Actual<br>Declaración Co<br>A continuación se presenta inforr<br>solicitar modificación de los dato:<br>una caja de texto en donde debe<br>constituye necesariamente la mo<br>DATOS GENERALES                        | mpleta : SI<br>nación de la base de datos de OSINERG. Se mu<br>s mostrados, haciendo un click en los botones o<br>rá llenar la información que usted considere con<br>dificación definitiva de los datos, pero si es part<br>Datos del Sistema                                                                                                    | Declaració<br>estra dos columnas "Conf<br>orrespondientes. En el cos<br>rrecta, la cual OSINERG en<br>e de su Declaración Jurad                                                        | in Presentada : NO<br>irmar" y "Solicito modificar", en<br>o que usted solicite modificar al<br>raluará y actuará según corresp<br>a.<br>Declaración                                                | las cuales deberá confirmar o<br>guno de estos datos, aparecerá<br>onda. Esta información no |
| Estado Actual<br>Declaración Co<br>A continuación se presenta inforr<br>solicitar modificación de los dato<br>una caja de texto en donde debe<br>constituye necesariamente la mo<br>DATOS GENERALES                         | mpleta : SI<br>nación de la base de datos de OSINERG. Se mu<br>s mostrados, haciendo un click en los botones co<br>rá llenar la información que usted considere con<br>dificación definitiva de los datos, pero si es part<br>Datos del Sistema                                                                                                    | Declaració<br>estra dos columnas "Conf<br>orrespondientes. En el cas<br>recta, la cual OSINERG e<br>te de su Declaración Jurad<br>Confirmado                                           | in Presentada : NO<br>irmar" y "Solicito modificar", en<br>o que usted solicite modificar al<br>raluará y actuará según corresp<br>la.<br>Declaración<br>/ Solicito Modificar                       | las cuales deberá confirmar o<br>guno de estos datos, aparecerá<br>onda. Esta información no |
| Estado Actual<br>Declaración Co<br>A continuación se presenta inforr<br>solicitar modificación de los dato<br>una caja de texto en donde debe<br>constituye necesariamente la mo<br>DATOS GENERALES                         | mpleta : SI<br>nación de la base de datos de OSINERG. Se mu<br>s mostrados, haciendo un click en los botones co<br>dificación definitiva de los datos, pero si es part<br>Datos del Sistema<br>DGH : 0001-ARCI-13-2003                                                                                                    | Declaració<br>estra dos columnas "Conf<br>orrespondientes. En el cas<br>rrecta, la cual OSINERG e<br>te de su Declaración Jurad<br>Confirmado<br>Confirmado                            | in Presentada : NO<br>irmar" y "Solicito modificar", en<br>o que usted solicite modificar al<br>raluará y actuará según corresp<br>la.<br>Declaración<br>/ Solicito Modificar                       | las cuales deberá confirmar o<br>guno de estos datos, aparecerá<br>onda. Esta información no |
| Estado Actual<br>Declaración Co<br>A continuación se presenta inforr<br>solicitar modificación de los dato<br>una caja de texto en donde debe<br>constituye necesariamente la mo<br>DATOS GENERALES<br>Fecha re             | mpleta : SI<br>nación de la base de datos de OSINERG. Se mu<br>s mostrados, haciendo un click en los botones o<br>rá llenar la información que usted considere con<br>dificación definitiva de los datos, pero si es part<br>Datos del Sistema<br>DGH : 0001-ARCI-13-2003<br>egistro DGH :                                                                        | Declaració<br>estra dos columnas "Conf<br>orrespondientes. En el cas<br>rrecta, la cual OSINERG e<br>te de su Declaración Jurad<br>Confirmado<br>Confirmado<br>Confirmado              | in Presentada : NO<br>irmar" y "Solicito modificar", en<br>o que usted solicite modificar al<br>raluará y actuará según corresp<br>a.<br>Declaración<br>/ Solicito Modificar                        | las cuales deberá confirmar o<br>guno de estos datos, aparecerá<br>onda. Esta información no |
| Estado Actual<br>Declaración Co<br>A continuación se presenta inforr<br>solicitar modificación de los dato<br>una caja de texto en donde debe<br>constituye necesariamente la mo<br>DATOS GENERALES<br>Fecha re             | mpleta : SI<br>mación de la base de datos de OSINERG. Se mu<br>s mostrados, haciendo un click en los botones o<br>rá llenar la información que usted considere con<br>dificación definitiva de los datos, pero si es part<br>Datos del Sistema<br>Datos del Sistema<br>DGH : 0001-ARCI-13-2003<br>registro DGH :<br>Nómero LTF : 93500                            | Declaració<br>estra dos columnas "Conf<br>orrespondientes. En el cos<br>rrecta, la cual OSINERG es<br>e de su Declaración Jurad<br>Confirmado<br>Confirmado<br>Confirmado<br>Modificar | in Presentada : NO<br>irmar" y "Solicito modificar", en<br>o que usted solicite modificar al<br>raluará y actuará según corresp<br>a.<br>Declaración<br>/ Solicito Modificar<br>15600               | las cuales deberá confirmar o<br>guno de estos datos, aparecerá<br>onda. Esta información no |
| Estado Actual<br>Declaración Co<br>A continuación se presenta inforr<br>solicitar modificación de los dato<br>una caja de texto en donde debe<br>constituye necesariamente la mo<br>DATOS GENERALES<br>Fecha re<br>Fecha re | mpleta : SI<br>mación de la base de datos de OSINERG. Se mu<br>ra mostrados, haciendo un click en los botones o<br>ra llenar la información que usted considere co<br>dificación definitiva de los datos, pero si es part<br>Datos del Sistema<br>Datos del Sistema<br>DGH : 0001-ARCI-13-2003<br>egistro DGH :<br>Vómero ITF : 93500<br>cha del ITF : 21/07/2003 | Declaració<br>estra dos columnas "Conf<br>orrespondientes. En el cos<br>rrecta, la cual OSINERG en<br>e de su Declaración Jurad<br>Confirmado<br>Confirmado<br>Modificar<br>Modificar  | in Presentada : NO<br>irmar" y "Solicito modificar", en<br>o que usted solicite modificar al<br>raluará y actuará según corresp<br>a.<br>Declaración<br>/ Solicito Modificar<br>15600<br>18/08/2006 | las cuales deberá confirmar o<br>guno de estos datos, aparecerá<br>onda. Esta información no |

Pantalla Vista Previa (Parte 1)

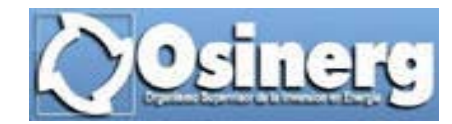

| CAPACIDAD POR PRODUCTO       |                                                           |
|------------------------------|-----------------------------------------------------------|
| Gasolina                     | a 84 (Gas 84) : O galones Confirmado                      |
| Gasolina                     | a 90 (Gas 90) : O galones Confirmado                      |
| Gasolina                     | a 95 (Gas 95): 0 galones Confirmado                       |
| Gasolina                     | a 97 (Gas 97) : O galones Confirmado                      |
|                              | Diesel 2 (D2) : 285 galones Modificar 230 galones         |
| Diesel                       | I2 BA (D2 BA) : 0 galones Confirmado                      |
| Ker                          | osene (Kero) : 114 galones Confirmado                     |
| GLP - Granel                 | (GLP Granel) : 0 galones Confirmado                       |
| 10 Kg                        | g (10 Kg.GLP) : 0 cilindros Modificar 60 cilindros        |
| 45 Kg                        | g (45 Kg.GLP) : 0 cilindros Confirmado                    |
| CANTIDAD MANGUERAS POR ISLAS |                                                           |
|                              | Nro. de islas : 2                                         |
|                              | Nro de Mangueras                                          |
|                              | Isla Gas 84 Gas 90 Gas 95 Gas 97 D2 D2 BA Kero GLP Granel |
|                              | 1 2 1                                                     |
|                              | 2 1 2                                                     |
|                              |                                                           |

Pantalla Vista Previa (Parte 2)

| Mantenimiento de las instalaciones: El Reglamento para la Protección Ambiental en las Actividades de Hidrocarburos, aprobado por Decreto<br>Supremo Nº 015-2006-EM, cuyo objeto es establecer las normas y disposiciones para regular en el territorio nacional la Gestión Ambiental de las<br>actividades de exploración, explotación, refinación, procesamiento, transporte, comercialización, almacenamiento, y distribución de hidrocarburos.<br>De conformidad con el Artículo 43º de dicho Reglamento, todas las instalaciones o equipos deberán ser sometidos a programas regulares de<br>mantenimiento a fin de minimizar riesgos de accidentes, incendios y derrames. |
|----------------------------------------------------------------------------------------------------|
| A continuación usted encontrará una serie de preguntas agrupadas convenientemente, las cuales deberá responder y que constituyen parte de su<br>Declaración Jurada. Cada pregunta tiene su respectiva base legal, la misma que usted podrá visualizar al posar el puntero del mouse de su<br>computadora en la casilla correspondiente.                                                                                                    |
| Sus respuestas deben reflejar la realidad, por lo que recomendamos a usted verificar el estado de sus instalaciones, luego de lo cual deberá <b>responder la totalidad de las preguntas de este cuestionario</b> , marcando en los casilleros SI (Sí cumple), NO (No cumple) o N.A. (No aplica).                                                                                                    |
| Si(Sí cumple):Opción mediante el cual se declara en una pregunta que el establecimiento, instalación o unidad cumple con lo señalado en la norma                                                                                                    |
| No(No cumple):Opción mediante el cual se declara en una pregunta que el establecimeinto, instalación o unidad no cumple con los señalado en la<br>norma                                                                                                    |
| N.A.(No aplica): Opción mediante la cual se declara que una pregunta de este cuestionario no es aplicable al establecimiento, instalación o unidad,<br>toda vez que no es exigible legalmente, lo cual está sujeto a una fiscalización posterior de OSINERG sin perjuicio de la responsabilidad<br>administrativa que genere el uso de esta opción.                                                                                                    |
| DATOS GENERALES DEL OPERADOR DE LA UNIDAD SUPERVISADA<br>INSCRITO EN EL REGISTRO DE HIDROCARBUROS                                                                                                    |
| Dirección legal: Av Unión 204 - Miraflores                                                                                                    |
| Dirección del establecimiento : Calle Angamos 202 - San Luis                                                                                                    |
| Representante Legal                                                                                                    |
| Apellido paterno : Ramirez                                                                                                    |
| Apellido materno : Villena                                                                                                    |
| Nombre : Rene                                                                                                    |
| Nº de DNI del representante legal : 29658596                                                                                                    |
| Número de teléfono 1 : 4605616                                                                                                    |
| Número de teléfono 2 :                                                                                                    |
| Dirección de correo electrónico : rramirez@hotmail.com                                                                                                    |
|                                                                                                    |

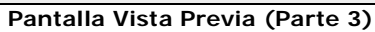

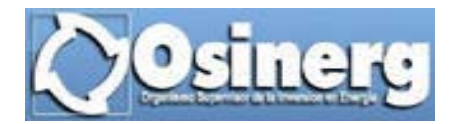

| ro    | Pregunta                                                                                                    | Cumple?            |  |  |
|-------|----------------------------------------------------------------------------------------------------|--------------------|--|--|
| 1 DAT | DS DE LAS INSTALACIONES                                                                                                    |                    |  |  |
| 1.1   | ¿Ha realizado la ampliación o modificación de las instalaciones de su establecimiento sin contar con las autorizaciones respectivas?                         | NO                 |  |  |
| 2 SEG | JRIDAD                                                                                                    |                    |  |  |
| 2.1   | ¿Los cilindros donde se almacenan los combustibles tienen capacidades de 57, 15, 5 ó 10 galones?                                                             | SI                 |  |  |
| 2.2   | ¿Los locales donde se almacenan los cilindros son de material incombustible?                                                                                 | NO                 |  |  |
|       | Comentario : Se espera implementar estos locales para el mes de Noviembre                                                                                    |                    |  |  |
| 2.3   | ¿En los locales donde se almacenan los cilindros no existe alguna fuente de ignición o algún elemento productor de<br>chispa o fuego abierto?                | SI                 |  |  |
| 2.4   | ¿Los cilindros de almacenamiento son metálicos, herméticos, resistentes a presiones y se encuentran en buen estado?                                          | SI                 |  |  |
| 2.5   | ¿Los cilindros se almacenan en locales destinados exclusivamente al almacenamiento de combustibles líquidos?                                                 | SI                 |  |  |
| 2.6   | ¿El sistema de descarga de electricidad estática conectados a los cilindros para realizar transvase a recipientes<br>menores se encuentra operativa?         | SI                 |  |  |
| 2.7   | Si solo almacena combustibles Clase II (Diesel y/o Kerosene) ¿Las instalaciones eléctricas están en óptimas<br>condiciones?                                  | SI                 |  |  |
| 2.8   | ¿En caso de almacenar gasolina tiene instalaciones a prueba de explosión?                                                                                    | NO                 |  |  |
| 2.9   | ¿El local cuenta con al menos un extintor de 11 a 15 kilos impulsado por cartucho externo multipropósito ABC polvo<br>químico seco y se encuentra operativo? | SI                 |  |  |
| 2.10  | ¿Los cilindros están claramente identificados con el combustible que contienen y son visibles a no menos de 3 m?                                             |                    |  |  |
| 2.11  | ¿Cuenta con letreros que indiquen "Inflamable, No fumar ni encender fuego" a no menos de 3 m de distancia del lugar<br>de almacenamiento?                    | NO                 |  |  |
| 2.12  | ¿Cuenta con baldes con arena y/o drenajes adecuados para absorber eventuales derrames?                                                                       |                    |  |  |
| 2.13  | Si cuenta con drenajes: ¿Estos no desembocan en desagües de aguas de lluvia, alcantarillado, ni lugares que puedan<br>provocar contaminaciones?              | NO                 |  |  |
| 2.14  | ¿Tiene recipiente metálico con tapa para depositar los trapos empapados de combustible que se usen para secar<br>derrames?                                   | SI                 |  |  |
| 2.15  | čEl servicio de agua, se encuentra operativo?                                                                                                    |                    |  |  |
| 2.16  | ¿El personal que labora en el establecimiento está entrenado en el uso de extintores y en prácticas contraincendio?                                          | NO                 |  |  |
| 2.17  | ¿La Póliza de seguro de responsabilidad civil extracontractual, se encuentra vigente?                                                                        | SI                 |  |  |
|       | Compañía de seguros -La Positiva                                                                                                    |                    |  |  |
|       | Número de Póliza -003-202-2006                                                                                                    |                    |  |  |
|       | Monto de la Póliza -35000                                                                                                    |                    |  |  |
|       | Fecha final de vigencia -11/08/2006                                                                                                    |                    |  |  |
|       | Última actualización : 21                                                                                                    | /08/2006<br>:38:06 |  |  |
|       | Grabar Grabar y Presentar Declaracion Jurada Regresar Imprimir Cerrar Ventana                                                                                |                    |  |  |
|       | Pantalla Vista Previa (Parte 4)                                                                                                    |                    |  |  |

La funcionalidad de los botones que se muestran en la parte inferior de esta pantalla se detalla a continuación:

- 1. <u>Grabar</u>.- Permite grabar la información ingresada en la Declaración Jurada. El grabado de esta información puede realizarse en cualquier momento, es decir, estando la Declaración Jurada completa o no, por lo cual al presionar el botón Grabar se pueden presentar los siguientes casos:
  - ✓ Si al momento de grabar la información la Declaración Jurada cuenta con toda la información solicitada, es decir se encuentra "Completa", el sistema nos lo indicará mostrándonos la siguiente pantalla:

| Osinerg                                                                                                    | SISTEMA DE PROCEDIMIENTO DE DECLARACIONES<br>JURADAS(PDJ)                |  |  |  |  |  |  |
|----------------------------------------------------------------------------------------------------|--------------------------------------------------------------------------|--|--|--|--|--|--|
| the second second                                                                                                    | Aprobado según Resolución de Consejo Directivo OSINERG Nº 204-2006-OS/CD |  |  |  |  |  |  |
| Usuario:EE55                                                                                                    | VER RESOLUCION                                                           |  |  |  |  |  |  |
| Lima, 15 de agosto del 2004                                                                                                    |                                                                          |  |  |  |  |  |  |
| Declaración Jurada                                                                                                    |                                                                          |  |  |  |  |  |  |
| Registro Exitosol<br>Pero aún no ha presentado su Declaración Jurada.<br>Para que Ud. presente su Declaración Jurada debe de hacer click al botón "Guardar y Presentar Declaración Jurada" |                                                                          |  |  |  |  |  |  |
|                                                                                                    | Cerrar Ventaria                                                          |  |  |  |  |  |  |

Pantalla de confirmación al grabar una Declaración Jurada Completa

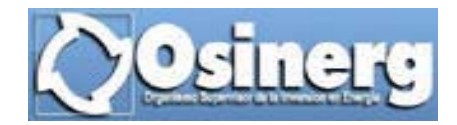

✓ Si al momento de grabar la información la Declaración Jurada aún no cuenta con toda la información requerida, es decir, NO se encuentra completa, se visualizará la siguiente pantalla:

|                                                                         | SISTEMA DE PROCEDIMIENTO DE DECLARACIONES<br>JURADAS(PDJ)                |  |  |  |  |
|-------------------------------------------------------------------------|--------------------------------------------------------------------------|--|--|--|--|
| Usuario: EESS                                                           | Aprobado según Resolución de Consejo Directivo OSINERG Nº 204-2006-OS/CD |  |  |  |  |
|                                                                         | Lima, 21 de anosto del 2006                                              |  |  |  |  |
|                                                                         |                                                                          |  |  |  |  |
| Declaración Jurada                                                      |                                                                          |  |  |  |  |
| Registro Incompleto!, la Declaración Jurada no ha terminado de llenarse |                                                                          |  |  |  |  |
|                                                                         | Cerrar Ventana                                                           |  |  |  |  |

Pantalla de confirmación al grabar una Declaración Jurada Incompleta

 <u>Registrar y Generar Declaración Jurada</u>.- Permite registrar la información previamente ingresada generando con ella la Declaración Jurada que será presentada.

Al momento de presionar este botón el sistema nos mostrará un mensaje de confirmación para continuar con la generación de la Declaración Jurada, de estar seguros de realizar la generación de la Declaración Jurada se deberá presionar **Aceptar**, caso contrario se deberá elegir **Cancelar**.

| Microsoft Internet Explorer                                                                                         | ×        |  |  |  |  |  |  |
|----------------------------------------------------------------------------------------------------|----------|--|--|--|--|--|--|
| Esta seguro de Generar Número de Declaración Jurada. Si elige Aceptar, no podra modificar dicha Declaración Jurada. |          |  |  |  |  |  |  |
| Aceptar                                                                                                    | Cancelar |  |  |  |  |  |  |

Mensaje de confirmación para la generación de la Declaración Jurada

Realizada la confirmación de la generación de la Declaración Jurada en función de las respuestas de la Declaración Jurada, se pueden presentar los siguientes casos:

- ✓ Si en la última sección de la Declaración Jurada, conformada por el conjunto de preguntas, las respuestas proporcionadas indican que SI se da cumplimiento a las normas técnicas, de seguridad o de medio ambiente efectuadas ó que estas No son de aplicación para el establecimiento, entonces el sistema nos mostrará una pantalla conteniendo la siguiente información:
  - 1. Mensaje de confirmación que nos indica si la Declaración Jurada fue registrada satisfactoriamente.
  - 2. En segundo lugar, se podrá visualizar el número de la Declaración Jurada que acaba de ser presentada.
  - 3. Finalmente se apreciará el botón **Cerrar Ventana**, el cual permite cerrar la pantalla actual.

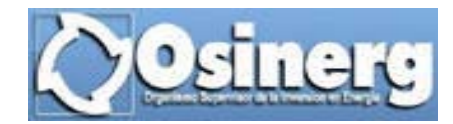

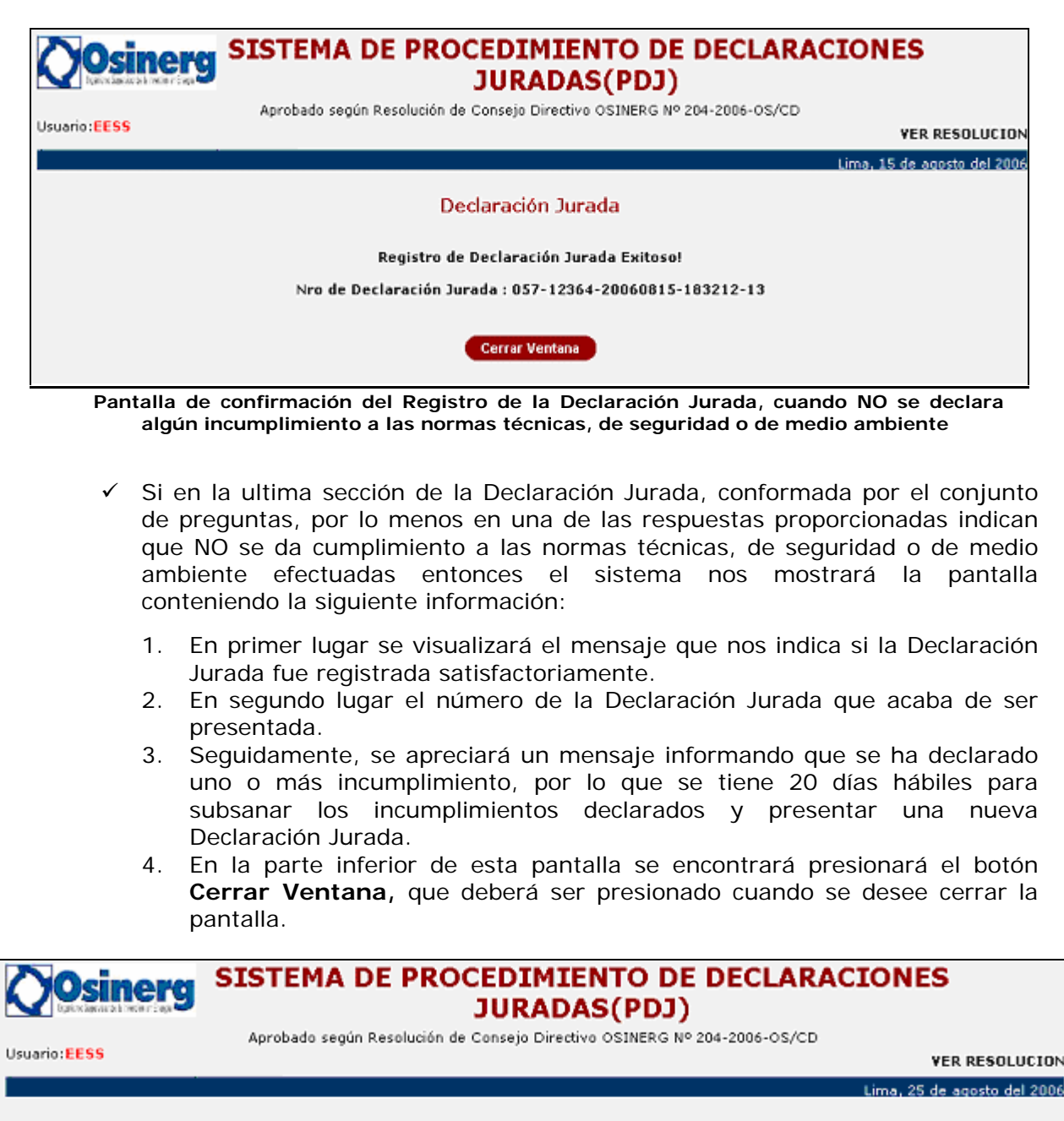

Declaración Jurada

Registro de Declaración Jurada Exitoso!

Nro de Declaración Jurada : 057-39708-20060825-171822-9

Usted ha declarado uno o más incumplimientos a las normas técnicas, de seguridad o de medio ambiente. Tiene un plazo de veinte (20 días) hábiles para subsanar estos incumplimientos y presentar una nueva Declaración Jurada de cumplimiento de obligaciones relativas a las condiciones técnicas, de seguridad y de medio ambiente de las unidades supervisada -PDJ

Cerrar Ventana

Pantalla de confirmación del Registro de la Declaración Jurada, cuando se declaró algún incumplimiento a las normas técnicas, de seguridad o de medio ambiente

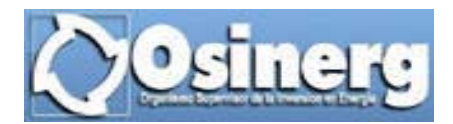

Una vez registrada la Declaración Jurada, la información declarada en ella ya no podrá ser modificada, salvo con la presentación de una nueva Declaración Jurada, la cual solo podrá efectuarse durante el tiempo de vigencia del periodo.

- **3.** <u>**Regresar</u>.-** Cierra la ventana de Vista Previa y nos lleva a la ventana anterior (Pantalla para el ingreso de información de la Declaración Jurada) permitiéndonos de esta manera la modificación de la información de la Declaración Jurada antes de su presentación.</u>
- 4. <u>Imprimir.</u>- Permite realizar la impresión de la pantalla Vista Previa.
- 5. <u>Cerrar Ventana</u>.- Cierra la pantalla Vista Previa.

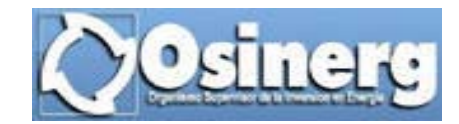

#### **3 CONSULTA DE CUESTIONARIOS**

#### Ruta:

INICIO / APLICACIONES / PDJ/ CONSULTA / CONSULTA DE CUESTIONARIOS

#### Descripción:

Mediante esta opción se puede consultar todas las Declaraciones Juradas que hayan sido grabadas o presentadas.

Las Declaraciones Juradas que ya fueron presentadas no pueden ser modificadas, por lo que únicamente se puede realizar la consulta de la información declarada.

| Osinerg                    |               | SISTEMA DE PROCEDIMIENTO DE DEC<br>JURADAS(PDJ)                   | LARACIONES          |                |
|----------------------------|---------------|-------------------------------------------------------------------|---------------------|----------------|
| Usuario: <mark>EESS</mark> |               | Aprobado según Resolución de Consejo Directivo OSINERG Nº 204-201 | 06-0S/CD            | VER RESOLUCION |
|                            |               | Consulta de Declaraciones Juradas                                 | 0001 - 0010 de 11 💌 | Siguientes 10> |
| Cuestionario               | DJ Presentada | Nro Declaración Jurada                                            | Fecha Presentación  | Imprimir       |
| 13                         | NO            |                                                                   |                     | 3              |
| 13                         | SI            | 057-35364-20060822-190224-13                                      | 22/08/2006 19:02:27 | 3              |
| 13                         | SI            | 057-35364-20060822-190119-13                                      | 22/08/2006 19:01:22 | 믈              |
| 13                         | SI            | 057-35364-20060822-185949-13                                      | 22/08/2006 18:59:52 | 믈              |
| 13                         | SI            | 057-35364-20060822-185910-13                                      | 22/08/2006 18:59:13 | <b>a</b>       |
| 13                         | SI            | 057-35364-20060822-185806-13                                      | 22/08/2006 18:58:09 |                |
| 13                         | SI            | 057-35364-20060822-185729-13                                      | 22/08/2006 18:57:32 | 8              |
| 13                         | SI            | 057-35364-20060821-193305-13                                      | 21/08/2006 19:33:07 | 를              |
| 13                         | SI            | 057-35364-20060818-142944-13                                      | 18/08/2006 14:29:11 | <b>a</b>       |
| 13                         | SI            | 057-35364-20060818-104154-13                                      | 18/08/2006 10:41:21 |                |
|                            |               | Cerrar Ventana                                                    |                     |                |

Pantalla de Consulta de Declaraciones Juradas

La relación de las Declaraciones Juradas es mostrada en grupos de 10, y el orden en el que son visualizadas se describe a continuación:

Primero se observará la declaración Jurada que se encuentre "pendiente de presentación", si es que fuera el caso, luego se visualizarán las declaraciones juradas ya presentadas en orden descendente por fecha y hora de presentación (Columna Fecha Presentación).

La información visualizada en la pantalla Consulta se detalla a continuación:

- ✓ <u>Cuestionario</u>: Corresponde al número del cuestionario habilitado para realizar la Declaración Jurada.
- ✓ <u>DJ Presentada</u>: En esta columna se puede apreciar si la Declaración Jurada ya fue presentada (SI) o sólo fue grabada (NO).
- ✓ <u>Nro. Declaración Jurada</u>: Podemos apreciar en esta columna el Número de la Declaración Jurada, el mismo que fue asignado en el momento de su presentación, por lo que la Declaración Jurada que solo fue grabada no presentará ninguna información en esta columna.
- ✓ <u>Fecha de Presentación</u>: En este campo encontramos la fecha y hora en la que fue presentada la Declaración Jurada, las Declaraciones Juradas que solo fueron grabadas no presentarán ninguna información en esta columna.

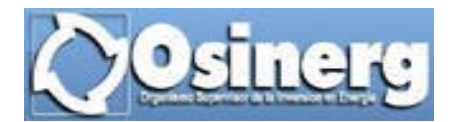

- ✓ <u>Imprimir:</u> Una vez que se localiza la Declaración que se desea consultar se deberá presionar el icono , ubicado en el lado derecho del registro a consultar, el cual nos permitirá ver el reporte de la Declaración Jurada seleccionada.
- ✓ <u>Combo de Paginado de Declaraciones Juradas</u>: En la parte superior derecha de la pantalla de Consulta, se puede apreciar un combo que nos indica el número total de declaraciones juradas que pueden ser consultadas, adicionalmente permite desplazarse entre ellas con la finalidad de ubicar la Declaración Jurada que se desea consultar.

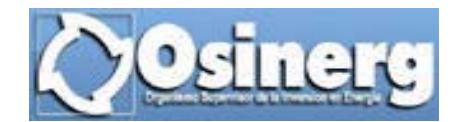

#### 4 REPORTE DE CUESTIONARIO DE PREGUNTAS

#### Ruta:

INICIO / APLICACIONES / PDJ / REPORTE / REPORTE DE CUESTIONARIO DE PREGUNTAS

#### Descripción:

Mediante esta opción se visualizará un formato en blanco de la Declaración Jurada que debe ser presentada, siendo por ello su finalidad que el usuario pueda verificar la información que le será solicitada para evitar errores en el registro de la información a ser declarada.

En la última sección, correspondiente al cuestionario, el reporte muestra la siguiente información:

- Número y descripción de la Pregunta.
- Base Legal, después de cada pregunta se podrá leer el texto de la Base Legal que sustenta la pregunta.
- Respuesta. Este enunciado representa una ayuda al usuario, guiándolo en que casos debe marcar SI ó NO. Es oportuno recordar que en caso la pregunta No sea de aplicación al establecimiento se debe marcar N.A.
- Comentario: Sirve para hacerle recuerdo al usuario que de considerarlo necesario puede adicionar información relevante a cualquier pregunta del cuestionario.

2.6. ¿Los Surtidores y/o Dispensadores están instalados en forma fija? Base Legal \* Los surtidores deberán estar instalados en forma fija (Art. 44 D.S. 05493-EM) <u>Respuesta</u> -Si los surtidores están instalados en forma fija a su base, marque SI. Si los surtidores no están instalados en forma fija a su base, marque NO. Comentario :

#### Modelo de presentación de las preguntas en el Reporte de Cuestionario de Preguntas

En la parte inferior de esta pantalla se encontrará el botón **Imprimir**, el cual permitirá realizar la impresión del Formato de la Declaración Jurada.